How to Submit an eBuilder Drawing and Design Plan Review Process (DDPR)

- 1. Log in to eBuilder
- 2. Access the project

| e-Builder®        | c                                                    |                                                |                           |                                 |                  |                   |                              |                                                                                                    | Switch to Classic style                                                                                                    | 4553614 -                                                                                                    | 16 14                                                                           | ?        |
|-------------------|------------------------------------------------------|------------------------------------------------|---------------------------|---------------------------------|------------------|-------------------|------------------------------|----------------------------------------------------------------------------------------------------|----------------------------------------------------------------------------------------------------|----------------------------------------------------------------------------------------------------|---------------------------------------------------------------------------------|----------|
| Home Dashboard Pr | ojects Planning                                      | Forms Proces                                   | ses Do                    | cuments Ca                      | lendar           | Conta             | cts B                        | idding Cost Schedule Reports Setup ***                                                                                                    |                                                                                                    |                                                                                                    |                                                                                 |          |
| UNIVERSITY OF X   | Projects                                             |                                                |                           |                                 |                  |                   |                              |                                                                                                    |                                                                                                    | Hid                                                                                                    | den Project                                                                     | \$       |
| Recent Pages      | Samantha as PM Proje                                 | ts 🗸 Idit                                      | Add View                  |                                 |                  |                   |                              |                                                                                                    | All Projects                                                                                                    |                                                                                                    |                                                                                 | ٠        |
|                   |                                                      |                                                |                           |                                 |                  |                   |                              |                                                                                                    |                                                                                                    |                                                                                                    | Bulk Ed                                                                         | it       |
|                   | Project Name                                         | UCF Building     Name                          | UCF<br>Building<br>Number | Department                      | Client           | Project<br>Status | Building<br>Permit<br>Number | Project Most Recent Note                                                                                                    |                                                                                                    |                                                                                                    |                                                                                 |          |
|                   | Edit 20127002 801:<br>Tile / Carpet<br>Replacement   | HEALTH CENTER                                  | 0127                      | Health<br>Services/SDES         | Sheryi<br>Gamble | Active            |                              | BN13021 SAM Finds excursed to project. C4 auxiliaria Rendrip 30 spaces Monitoring on string under neering with index order<br>intervier design. Rendrip project funding and C4 submitted SL SAM MP orders and set to client to anisolational address in<br>ordering and homitated to client for augmont. Dros abovous received, MP to be created for acidy. DB2022201 (SAM Client auxiliaria<br>specify hields). Client auxiliaria hields set interview in the system of the set of the set of | pner and client for 9/22 or 9/23. 09/07/<br>oms for carpet scope received from clie<br>to add to the original carpet scope. Dra<br>erardo and proposal from Mandy. 08/2<br>Milliken Carpevious select<br>fila Porcelain Natural Lappato Surface 1: | 021 (SAW) Client appr<br>nt. Proposal received fr<br>wings and room list se<br>7/2021 (SAM) Client me<br>ion still in production. I<br>5 X 24. | oved MPP for<br>rom interior<br>nt to client to<br>ating set for<br>Previous PM |          |
|                   | Edit Design and<br>Construction of<br>Storage Struct | 1 VAB<br>VISUAL ARTS<br>f Exterior<br>BUILDING | 0051                      | College of Arts &<br>Humanities | Joe<br>Muley     | Active            |                              | dR0202321 (SM) Neeting to discuss VAB Rouchy with its and define space organization within the unit. Schematic Design expected on 93.02<br>meeting than attacks. Client groups united feedback for basen neets. Zoom meeting to be est on Thursday to discuss 2017/10/2011 [SAV<br>meeting minutes review - Jau by 8/27, Conceptual Schematic Design out 8/2021.03/16/2012 [SAV] Res approved pending PC dispatch<br>Induring for decome View and the schematic Design out 8/2021.03/16/2012 [SAV] Res approved pending PC dispatch<br>Induring for decome View and the schematic Research execution according a conceptual pending PC dispatch.                                                                                                    | 2021 08/27/2021 (SAM) Meeting minut<br>) Design Kick off meeting today. End us<br>t design meeting tomorrow 08/17. 08/<br>usis before Tuesday's meeting                                                                                            | es received, no modific<br>er client to provide info<br>0/2021 (SAM) Nester c                                                                  | ation comme<br>5 8/27. Pendin<br>confirmed                                      | nts<br>9 |

3. Select "Processes" from project menu on left, Select Start Process

| All recent of the recent of the rec | e-Builder 🥪 🛛                                   | Q                                           |                                                                                         |                      |                                           |              |            | Switch to Classic style | 4553614 -         | ié.₩ ?               |
|----------------------------------------------------------------------------------------------------|-------------------------------------------------|---------------------------------------------|-----------------------------------------------------------------------------------------|----------------------|-------------------------------------------|--------------|------------|-------------------------|-------------------|----------------------|
| Winteressity of Central Function       Processes For [1051002-21051000 00001 VAB Design and Conduction of Extent on 1 + Central Function of Extent on 1 + Central Function of Extent on 1 + Centre Function of Extent on 1 + Central Function                   | Home Dashboard Pro                              | ojects Planning Forms Processes             | Documents Calendar Contacts I                                                           | Bidding Cost So      | chedule Reports Setu                      |              |            |                         |                   |                      |
| Inter Processe     Filter Processe     Sanch In State State S             | UNIVERSITY OF X                                 | Processes For 21051002 - 21051002 80051 VAB | Design and Construction of Exterior ! *                                                 |                      |                                           |              |            | Unfinis                 | ihed Drafts   Imp | ort Processes        |
| Project Menu     Search     Oncoasses Initiate By Me Oncoasses Initiate By Me Oncoass              | Recent Pages                                    | Filter Processes                            |                                                                                         |                      |                                           |              |            |                         |                   | Start Process        |
| In forms         In Step Since         In Step Since         Date Chailed         Created         Process Age -         Status         Reporting           3         Schedule         Step Since         Note Chailed         Created By         Process Age -         Status         Reporting           3         Schedule         Status         Step Age         In Step Since         Date Chailed         Created By         Process Age -         Status         Reporting           3         Schedule         Schedule         Schedule         Note Since         Date Chailed By         Process Age -         Status         Reporting                                                                                                    | Project Menu  Details                           | S<br>Type of<br>Contair                     | earch In OProcesses Initiated By Me OProcesses In My I<br>Processes Status All Statuses | Court  All Processes | nished                                    |              |            |                         | •                 |                      |
| Image: Documents         Documents         Second         Process / Participation         Step / Participation         Instruction         Date Created         Created By         Process / Age-         Requested / Comments           5         Schedule         6                                                                                                    | Issues                                          |                                             |                                                                                         |                      |                                           |              |            |                         |                   | Filter               |
| > iii Cost No item match the check for this View.                                                                                                    | <ul> <li>Documents</li> <li>Schedule</li> </ul> | Process Subject Step                        | Responsible Actors                                                                      | Step Age             | In Step Since                             | Date Created | Created By | Process Age -           | Status            | Requested<br>Comment |
| Contacts                                                                                                    | <ul> <li>iiis Cost</li> <li>Contacts</li> </ul> |                                             |                                                                                         |                      | No items match the criteria for this view |              |            |                         |                   |                      |

4. Select Process 04-Drawing and Design Plan Review from the process menu.

| e-Builder <sup>®</sup>                     | 🖆 🏴 ?                                                                                                    |
|--------------------------------------------|----------------------------------------------------------------------------------------------------|
| Start a process on 21051002 B0051          | VAB Design and Construction of Exterior Storage Structure                                                                                                    |
| Processes                                  | Cancel                                                                                                    |
| Process Name                               | Description                                                                                                    |
| 02 - Project Charter Process (PCP)         | This process is for reviewing/approving project requests, identifying configurations in e-Builder, assigning participants (staffing),<br>identify milestones, entering and approving the initial budget (ROM), etc. |
| 03 - Vendor Selection   Bid Review (BIDVS) | This process is for reviewing and approving the winning bid/vendor and encompass bidding/GS quotes, rotation, and<br>justification.                                                                                 |
| 04 - Drawing & Design Plan Review (DDPR)   | Drawing and design plan review process.                                                                                                    |
| 04A - Panel Calculation Approval (PCA)     | This process is used for the approval of Panel Calculations on any project dealing with any add of electrical load.                                                                                                 |

5. Select the review type from the drop-down. Upload the corresponding design drawings and any other required documents to the process. Select submit.

|                                                                          |                                                                          |       |                |             | 1 <b>6</b> 1 | • 1     |
|--------------------------------------------------------------------------|--------------------------------------------------------------------------|-------|----------------|-------------|--------------|---------|
| 04 - Drawing & Design Plan Review (DDPR)                                 |                                                                          |       |                |             | Instr        | uctions |
| Start Process                                                            |                                                                          | Print | Check Spelling | Submit Save | Draft        | Cancel  |
| Project                                                                  | 21051002 80051 VAB Design and Construction of Exterior Storage Structure |       | _              |             |              |         |
| Project Number:                                                          | 21051002                                                                 |       |                |             |              |         |
| Details Attached Documents (0) Attached Processes (0) Attached Forms (0) | 50 Des V                                                                 |       |                |             |              |         |
| Programing Documents PROS DOCS:                                          | Drag and drag file here or Browse Computer Browse e Builder              |       |                |             |              |         |
| Schematic Design                                                         |                                                                          |       |                |             |              |         |
| SD DOCS:                                                                 | Drog and drop file have or Browse Computer Browse E-Builder              |       |                |             |              |         |